### INSTRUKCJA WYPEŁNIANIA WNIOSKU O AKTUALIZACJĘ DANYCH ORAZ WNIOSKU O UTRZYMANIE **UPRAWNIENIA DO RECEPT**

Po zalogowaniu do systemu SNRL należy nadać sobie brakujące uprawnienie do zmiany danych.

W menu Administracja -> operatorzy należy wybrać link uprawnienia

System: System Numerowania Recept (SNRL)/Portal personelu [moduł rezerwacji] (wersja: 2016.09.08.1) ) Ostatnie błędne logowanie: 2016-09-20 10:29:04 .

| NFZ<br>Narodowy Fundusz Zdrowia | POD<br>Oddział<br>w Bia | LASKI<br>Wojewódzi<br>łymstoku | d                | 1          | 12             |          |
|---------------------------------|-------------------------|--------------------------------|------------------|------------|----------------|----------|
| Komunikaty Moje dar             | ne Wnioski              | Recepty \                      | Vspółpraca z NFZ | Statystyka | Administracja  | System   |
| Osoba personelu:                |                         |                                |                  |            | Operatorzy     |          |
|                                 |                         |                                |                  | -          | Dostęp do syst | emu DiLO |
|                                 | -                       |                                |                  |            |                |          |

|     |                              |           | Operato           | rzy         |                      |
|-----|------------------------------|-----------|-------------------|-------------|----------------------|
| Log | in v                         | Zawiera 🗸 | Szuk              | aj          |                      |
|     |                              |           | Bieżący zakres po | zycji: 1-20 |                      |
| Lp. | Obsługa                      | Login     |                   | Nazwisko    | Aktw. Upraw.         |
| 1.  | <u>edytuj</u><br><u>usuń</u> | 1         |                   |             | T <u>uprawnienia</u> |
|     |                              |           |                   |             |                      |

i zaznaczyć uprawnie nr 7 – przeglądanie i zmiana danych osoby personelu.

\_\_\_\_

|      |              | Edytuj uprawnienia                           |
|------|--------------|----------------------------------------------|
|      |              | Operator: 109003960                          |
|      |              |                                              |
| L.p. | Upraw.       | Nazwa                                        |
| 1.   |              | Administracja kontrahentem                   |
| 2.   | $\checkmark$ | Blokowanie recept                            |
| 3.   | $\checkmark$ | Obsługa wniosków                             |
| 4.   | $\checkmark$ | Odczyt komunikatów operatora                 |
| 5.   | $\checkmark$ | Pakiet onkologiczny                          |
| 6.   | $\checkmark$ | Praca z modułem użytkownika SNRL             |
| 7.   |              | Przeglądanie i zmiana danych osoby personelu |
| 8.   | $\checkmark$ | Rezerwacja/zamawianie recept                 |
|      |              | Anuluj Ustaw domyślnie Zatwierdź             |

Po zatwierdzeniu zmiany należy wylogować się i ponownie zalogować się do systemu SNRL.

Po zalogowaniu się do systemu należy uzupełnić dane we wniosku. Wniosek dostępny jest w menu **Wnioski -> Pozostałe wnioski**.

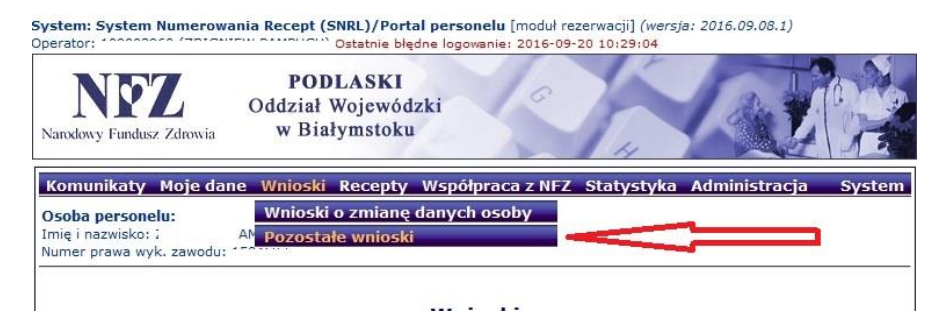

Należy odnaleźć wniosek o statusie wprowadzony. We wniosku tym należy poprzez linki w kolumnie **operacje** uzupełnić brakujące dane.

| ner | prawa wy            |                                     |              |                    |                     |                      |                                                                                   |
|-----|---------------------|-------------------------------------|--------------|--------------------|---------------------|----------------------|-----------------------------------------------------------------------------------|
|     |                     |                                     | Wni          | oski               |                     |                      |                                                                                   |
| Nr  | wniosku 🗸 Zawiera   | ~                                   |              | Szukaj Zl          | icz rekordy         |                      |                                                                                   |
| tat | us: wszystkie 🗸     |                                     |              |                    |                     |                      |                                                                                   |
| уp  | wniosku: wszystkie  | -                                   |              |                    |                     | ~                    |                                                                                   |
|     |                     |                                     | Bieżący zakr | es pozycji: 1 -    | 20                  |                      | _                                                                                 |
| _p. | Numer               | Тур                                 | Status       | Data<br>utworzenia | Data<br>przekazania | Data<br>rozpatrzenia | Operacje                                                                          |
| 1.  | WA-2016-08-01-00051 | Wniosek o<br>aktualizację<br>danych | wprowadzony  | 2016-08-01         | -                   | -                    | <u>podqlad</u><br><u>dane osoby</u><br><u>miejsca</u><br><u>przekaż</u><br>apuluj |

W pierwszej kolejności należy w linku **dane osoby** sprawdzić czy wypełnione są dane związane z numerem telefonu.

| Komunikaty                                              | Moje dane                                                                | Wnioski          | Recepty  | Współpraca z NF | FZ Statystyka Administracja | System |
|---------------------------------------------------------|--------------------------------------------------------------------------|------------------|----------|-----------------|-----------------------------|--------|
| Osoba personel<br>Imię i nazwisko: :<br>Numer prawa wyk | u:                                                                       |                  |          |                 |                             |        |
|                                                         |                                                                          | Edy              | /cja daı | nych osoby p    | ersonelu                    |        |
| Dane<br>podstawowe: *                                   | Edytuj                                                                   | )                |          |                 |                             |        |
|                                                         | zwiń                                                                     |                  |          | Dane podstawe   | owe                         |        |
|                                                         | PESEL:<br>Imię:<br>Drugie imię<br>Nazwisko:<br>Numer telef<br>Adres e-ma | :<br>pnu:<br>il: | -        |                 | -                           |        |
| * pola wymagan                                          | e                                                                        |                  | /        | Anuluj Dalej →  |                             |        |

Jeśli nie ma podanych danych należy przy użyciu opcji **Edytuj** uzupełnić brakujące dane.

•

| mer prawa wyk              |             |     |                   |                 |                     |               |  |
|----------------------------|-------------|-----|-------------------|-----------------|---------------------|---------------|--|
|                            |             | Edy | cja dau<br>(1) Da | nych o<br>ane p | osoby pe<br>odstawo | rsonelu<br>we |  |
| ESEL:                      |             |     |                   |                 |                     |               |  |
|                            | 1 2 3       | 4 5 | 6 7 8             | 9 10            | 11                  |               |  |
| mię: *                     |             |     |                   |                 |                     |               |  |
| Drugie imię:               |             |     |                   |                 |                     |               |  |
| lazwisko: *                |             |     |                   |                 |                     |               |  |
| lumer telefonu: *          |             |     |                   |                 |                     |               |  |
| dres e-mail:**             |             |     |                   |                 |                     |               |  |
|                            |             |     |                   |                 |                     |               |  |
|                            |             |     |                   |                 |                     |               |  |
| <sup>•</sup> pola wymagane |             |     |                   |                 |                     |               |  |
| * zalecane uzupeł          | nienie pola |     |                   |                 |                     |               |  |
|                            |             |     |                   |                 |                     |               |  |

Należy również uzupełnić pole uzasadnienie, następnie należy wprowadzone zmiany zatwierdzić.

| nię i nazwisko:<br>umer prawa wyw. zanodu, 200.007<br>Edy | rcja danych<br>(2) Dane | osoby pera<br>podstawow | sonelu<br>/e |    |  |
|-----------------------------------------------------------|-------------------------|-------------------------|--------------|----|--|
| zwiń                                                      | Dane                    | podstawowe              |              |    |  |
|                                                           |                         | Przed                   |              | Ро |  |
| PESEL:                                                    |                         |                         |              |    |  |
| Imię                                                      |                         |                         |              |    |  |
| Drugie imię                                               |                         |                         |              |    |  |
| Nazwisko                                                  |                         |                         |              |    |  |
| Numer telefonu                                            |                         |                         | 66666666     |    |  |
| Adres e-mail                                              |                         |                         |              |    |  |
| Uzasadnienie: aktualizacja danych                         |                         |                         |              | 0  |  |
| Uzasadnienie – to pole nie może b                         | yć puste.               |                         |              |    |  |
| [                                                         | Anuluj ← Wa             | stecz Zatwiero          | lź →         |    |  |

Nastęnie poprzez link miejsca należy uzupełnić informację na kolejnych formatkach.

Pierwsze okno dotyczy informacji o adresie przechowywania dokumentacji medycznej dla recept pro auctore/ pro familia ( o ile osoba posiada uprawnienia do tego typu recept).

Jeśli adres jest tożsamy z adresem zamieszkania należy zaznaczyć opowiednia kratkę. Jeśli adres jest inny niż adres zamieszkania należy go uzupełnić w odpowiednich polach.

| Komunikaty Moje dane Wnioski Recepty Współpraca z NFZ Statystyka Administracja                                           | System    |       |
|----------------------------------------------------------------------------------------------------|-----------|-------|
| Osoba personelu:                                                                                                    | Wyloguj   |       |
| Imię i nazwisko:                                                                                                    | Zmiana    | hasła |
| Numer prawa wy                                                                                                    | Udzielon  | e zgo |
| Zmiana danych działalności i miejsc - Adres przechowywania<br>dokumentacji medycznej dla recept pro auctore/pro familiae |           |       |
| Adres przechowywania<br>dokumentacji medycznej zgogny z<br>adresem zamieszkania osoby:                                   |           |       |
| Kod pocztowy: *                                                                                                    |           |       |
| Miejscowość: *                                                                                                    | <b>■×</b> |       |
| Ulica: **                                                                                                    |           |       |
| Nr domu: *                                                                                                    |           |       |
| Nr lokalu:                                                                                                    |           |       |
| * pola wymagane<br>** należy uzupełnić pole w przypadku, gdy ulica występuje                                             |           |       |
| Anuluj Zatwierdź →                                                                                                    |           |       |

W sytacji gdy w umowie wskazane są miejsca udzielania świadczeń (praktyka zawodowa lub podmiot leczniczy) na następnych formatkach należy uzupełnić poszczególne dane.

Należy uzupełnić dane o wszystkich rodzajach działalności, w których wystawiane są recepty.

Przy użycia guzika **Dodaj** dodawane się kolejne pozycje.

| Komunikaty Moje dane Wnioski Recepty Współpraca z NFZ Statystyka Administracja System |
|---------------------------------------------------------------------------------------|
| Osoba personel····<br>Imię i nazwisko: :<br>Numer prawa wył                           |
| Zmiana danych działalności i miejsc - Prowadzona działalność lecznicza                |
| Działalność lecznicza:* Dodaj                                                         |
| * pola wymagane                                                                       |
| Anuluj $\leftarrow$ Wstecz Dalej $\rightarrow$                                        |

W pierwszej kolejności należy określić zakres działalności – praktyka zawodowa lub podmiot leczniczy.

W przypadku praktyki zawodowej należy postępować zgodnie z poniższym schematem.

| Komunikaty Moje dane Wnio<br>Osoba personelu:<br>Imię i nazwisko: Zosowski ostatych<br>Numer prawa wyk                                                                                                    | oski Recepty              | Współpraca z NFZ                                | Statystyka               | Administracja             | System  |
|----------------------------------------------------------------------------------------------------|---------------------------|-------------------------------------------------|--------------------------|---------------------------|---------|
| Zn<br>(1) Działa                                                                                                    | niana dany<br>Ilność lecz | ych działalnośc<br>nicza - Dodaw                | i i miejsc<br>anie dział | alności                   |         |
| Uzupełnione dane powinny                                                                                                    | być zgodne ze s           | tanem w Rejestrze Podr<br>Otwórz RPWDL          | iotów Wykonują           | cych Działalność Lec      | zniczą. |
| Zakres działalności: *<br>Forma prowadzenia działalności: *<br>Nazwa firmy lub imię i nazwisko<br>podmiotu wykonującego działalność<br>leczniczą: *<br>Organ rejestrujący działalność<br>leczniczą: *<br>Nr wpisu do rejestru działalności: * | Praktyka zau              | vodowa D Podmiot leczr<br>ć słownik proszę wybr | ać formę prowa           | ×<br>adzenia działalności | ]<br>i  |
| * pola wymagane                                                                                                    | ,                         | Anuluj Dalej →                                  |                          |                           |         |

**Forma prowadzenia działalności** – należy wybrać ze słownika odpowiedni rodzaj praktyki zawodowej, zgodnie z wpisem do rejestru Praktyk w Okręgowej Izbie Lekarskiej w Białymstoku.

Przy polu do uzupełnienia z prawej strony widoczna jest ikonka słownika. Dane należy wybrać ze słownika. Słownik otwiera się poprzez naciśnięcie ikonki.

| Uzupełnione dane powinny                                                             | / być zgodne ze                                                           | stanem w Rejestrze Podmiotów Wykonujących Działalność Leczniczą.<br><u>Otwórz RPWDL</u>                                                                                                    |     |
|--------------------------------------------------------------------------------------|---------------------------------------------------------------------------|----------------------------------------------------------------------------------------------------|-----|
| Zakres działalności: *                                                               | Praktyka z                                                                | awodowa 🔿 Podmiot leczniczy                                                                                                    |     |
| Forma prowadzenia działalności: *                                                    |                                                                           | B                                                                                                    |     |
| Nazwa firmy lub imię i nazwisko<br>podmiotu wykonującego działalność<br>leczniczą: * | Słownik form                                                              | n prowadzenia działalności<br>wiera                                                                                                    | ×   |
| Organ rejestrujący działalność<br>leczniczą: *                                       | >>>                                                                       | Bieżący zakres pozycji: 1 - 10                                                                                                    | >>> |
| Nr wpisu do rejestru działalności: *                                                 | Lp. Kod                                                                   | Nazwa 🗸                                                                                                    |     |
| * pola wymagane                                                                      | 1. 97.1<br>2. 97.2<br>3. 97.4<br>4. 97.3<br>5. 98.1<br>6. 95.1<br>7. 93.1 | GRUPOWA PRAKTYKA LEKARSKA<br>GRUPOWA PRAKTYKA PIELEGNIAREK<br>GRUPOWA PRAKTYKA PIELEGNIAREK I POŁOŻNYCH<br>GRUPOWA PRAKTYKA POŁOŻNYCH<br>INDYWIDUALNA PRAKTYKA LEKARSKA<br>INDYWIDUALNA PRAKTYKA LEKARSKA WYŁACZNIE W MIEJSCU WEZWANIA<br>INDYWIDUALNA PRAKTYKA LEKARSKA WYŁACZNIE W PRZEDSIEBIORSTWIE PODMIOTU |     |
|                                                                                      | 8. 98.2<br>9. 95.2<br>10. 93.2                                            | LECZNICZEGO<br>INDYWIDUALNA PRAKTYKA PIELEGNIARKI<br>INDYWIDUALNA PRAKTYKA PIELEGNIARKI WYŁACZNIE W MIEJSCU WEZWANIA<br>INDYWIDUALNA PRAKTYKA PIELEGNIARKI WYŁACZNIE W PRZEDSIĘBIORSTWIE PODMIOTU<br>LECZNICZEGO                                                                                                |     |
|                                                                                      | (ref. d9e53441)                                                           |                                                                                                    | 222 |

Następnie należy podać nazwę firmy lub imię i nazwisko podmiotu wykonujacego działalność leczniczą, zgodnie z wpisem do CEIDG lub REGON.

Organ rejestujący działaność należy wybrać ze słownika.

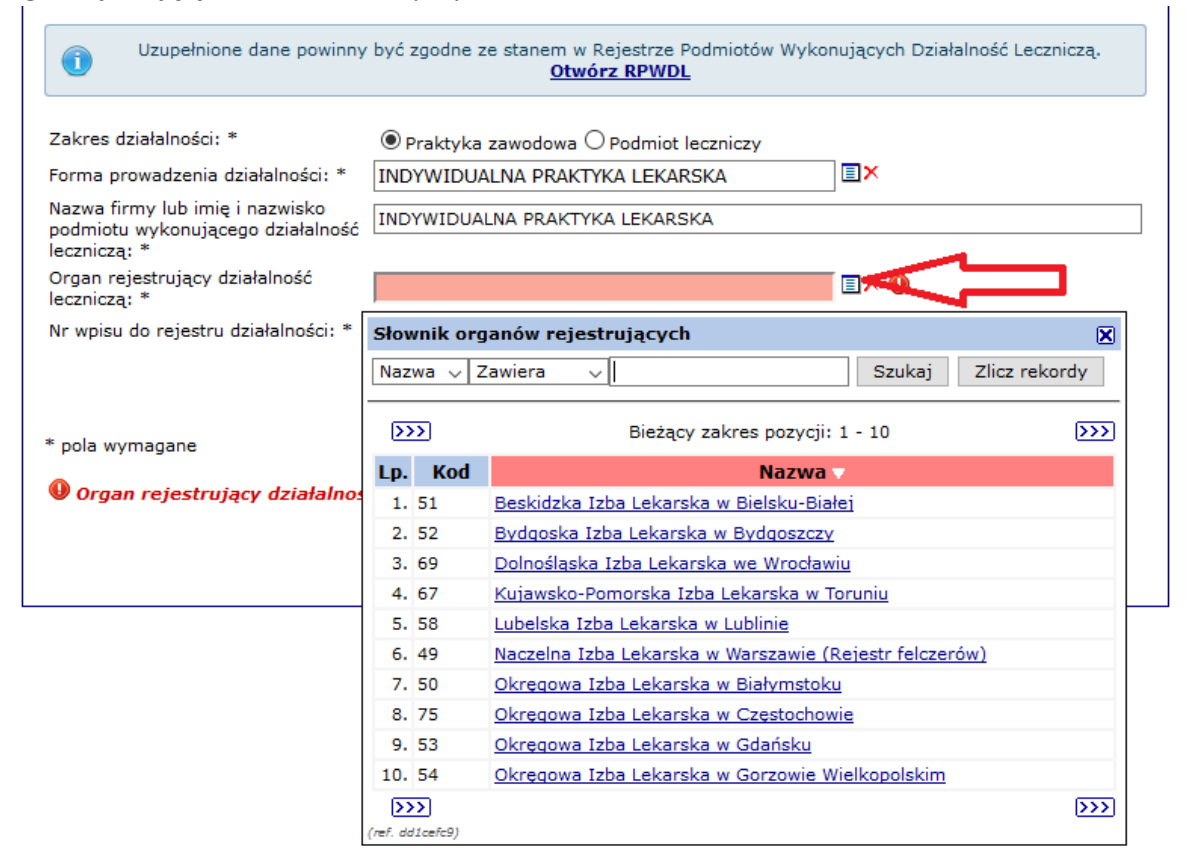

### Numer wpisu do rejestru działalności- należy wpisać numer księgi rejestrowej.

Informacja ta dostępna jest na dokumencie rejestracyjnym z Izby Lekarkiej lub można ja wyszukać w RPWDL – link do systemu znajduje się na formatce.

| Zmiana danych działalności i miejsc<br>(1) Działalność lecznicza - Dodawanie działalności |                                                                                                    |  |  |  |  |
|-------------------------------------------------------------------------------------------|----------------------------------------------------------------------------------------------------|--|--|--|--|
| Uzupełnione dane powinny                                                                  | być zgodne ze stanem w Rejestrze Podmio św Wykonujących Działalność Leczniczą.<br><u>Otwórz RPWDL</u> |  |  |  |  |
| Zakres działalności: *                                                                    | ● Praktyka zawodowa ○ Podmiot leczniczy                                                               |  |  |  |  |
| Forma prowadzenia działalności: *                                                         | INDYWIDUALNA PRAKTYKA LEKARSKA                                                                        |  |  |  |  |
| Nazwa firmy lub imię i nazwisko<br>podmiotu wykonującego działalność<br>leczniczą: *      | INDYWIDUALNA PRAKTYKA LEKARSKA                                                                        |  |  |  |  |
| Organ rejestrujący działalność<br>leczniczą: *                                            | OKRĘGOWA IZBA LEKARSKA W BIAŁYMSTOKU                                                                  |  |  |  |  |
| Nr wpisu do rejestru działalności: *                                                      |                                                                                                    |  |  |  |  |
|                                                                                           |                                                                                                    |  |  |  |  |
| * pola wymagane                                                                           |                                                                                                    |  |  |  |  |
|                                                                                           | Anuluj Dalej→                                                                                         |  |  |  |  |

| Centrum Systemów Informac<br>Odmory Zirowis                                        | RPWDL<br>Rejestr Podmiotów Wykonujących Działalność Leczniczą                                                                                                    |
|------------------------------------------------------------------------------------|----------------------------------------------------------------------------------------------------|
| Strona główna                                                                      | Czym jest RPWDL?<br>Rejestr Podmiotów Wykonujących Działalność Leczniczą zwany w skrócie RPWDL zawiera informacje o wszystkich<br>podmiotach mających zezwolenie na prowadzenie działalności leczniczej. Prowadzony jest przez właściwy miejscowo<br>organ rejestrowy, zgodnie z ustawą z dnia 15 kwietnia 2011 o działalności leczniczej (Dz. U. Nr 112, poz. 654).                                                                   |
| Strona główna<br>Zaloguj                                                           | Aktualności                                                                                                    |
| Zarejestruj<br>Wyszukiwarki +                                                      | 2016-09-12 UTRUDNIENIA W WYKORZYSTANIU PROFILU ZAUFANEGO ORAZ<br>DANYCH e-PUAP                                                                                                    |
| Wyszukiwarka Podr<br>Wyszukiwarka w st<br>Wyszukiwarka Prak<br>Wyszukiwarka Prak   | niotów Leczniczych<br>arym rejestrze ZOZ katu zamieszczonego na stronie głównej Elektronicznej<br>cji Publicznej www.epuap.gov.pl informujemy, iż w dniu<br>hogą wystąpić utrudnienia w zakresie funkcjonalności<br>wystąpić utrudnienia w zakresie funkcjonalności<br>tyk Zawodowych Pielęgniarek i Położnych<br>tyk Zawodowych Pielęgniarek i Położnych                                                                              |
|                                                                                    | Za utrudnienia przepraszamy.<br>dodano (2016-09-12), zaktuslizowano (2016-09-12)<br>BRAK MOŻLIWOŚCI WYKORZYSTANIA PROFILU ZAUFANEGO<br>Szanowni Państwo,<br>Uprzejmie informujeny, że w związku z pracami prowadzonymi przez Centralny                                                                                                    |
|                                                                                    | Osrodek informatyki (CDI),<br>w terminie: od 2016.09.09, godz.17.00 – do dnia 10.09.2016, godz.21.00<br>niedostępną będzie funkcjonalność podpisywania dokumentów z wykorzystaniem<br>Profilu Zaufanego. Ograniczenie to, dotyczy zarówno RPWDL, jak i pozostałych<br>systemów udostępnianych przez CSIOZ.                                                                                                    |
|                                                                                    | Prace prowadzone przez COI związane są z wdrożeniem wydzielonego z ePUAP -<br>Profilu Zaufanego                                                                                                    |
| Strona główna<br>Zaloguj                                                           | Czym jest RPWDL?<br>Rejestr Podmiotów Wykonujących Działalność Leczniczą zwany w skrócie RPWDL zawiera informacje o wszystkich<br>podmiotach mających zezwolenie na prowadzenie działalności leczniczej. Prowadzony jest przez właściwy miejscowo<br>organ rejestrowy, zgodnie z ustawą z dnia 15 kwietnia 2011 o działalności leczniczej (Dz. U. Nr 112, poz. 654).<br>Wyszukiwanie Praktyk Zawodowych Lekarzy i<br>Lekarzy Dentystów |
| Vyszukiwarki +                                                                     | Orrago rejectrowy Okregowa Izba Lekarska w Białymstoku                                                                                                    |
|                                                                                    | Numer księgi rejestrowej:                                                                                                    |
| Pliki do pobrania<br>Informacje o rejestrze                                        |                                                                                                    |
| Pliki do pobrania<br>Informacje o rejestrze<br>Częste pytania (FAQ) +<br>Kontakt + | Nazwa lub nazwisko (pełna lub<br>fragment)                                                                                                    |
| Pliki do pobrania<br>Informacje o rejestrze<br>Częste pytania (FAQ) +<br>Kontakt + | Nazwa lub nazwisko (pełna lub<br>fragment)<br>C., taj Wyczyść                                                                                                    |

## Wyszukiwać można po dowolnym polu

| Strona główna<br>Zaloguj          | Wyszukiwanie Praktyk<br>Lekarzy Dentystów - z    | Zawodowych Lekarzy i<br>zaawansowane                                                                                                    |
|-----------------------------------|--------------------------------------------------|----------------------------------------------------------------------------------------------------|
| Zarejestruj                       |                                                  |                                                                                                    |
| Pliki do oobrania                 | lmię i nazwisko                                  |                                                                                                    |
| Informacje o rejestrze            | Podmiot działający w dniu                        | 2016-09-20                                                                                                    |
| Częste pytania (FAQ) <del>-</del> | Oroan rejestrowy:                                | Wybierz organ                                                                                                    |
| Kontakt +                         | Numor ksioni rojostrowoj:                        |                                                                                                    |
|                                   | Numer prawa wykonywania zawodu                   |                                                                                                    |
|                                   | lekarza/lekarza dentysty                         |                                                                                                    |
|                                   | NIP                                              |                                                                                                    |
|                                   | Kod rodzaju praktyki lekarza/lekarza<br>dentysty | <ul> <li>93 - indywidualna praktyka lekarska wyłącznie w<br/>przedsiębiorstwie podmiotu leczniczego</li> <li>94 - indywidualna specjalistyczna praktyka<br/>lekarska wyłącznie w przedsiębiorstwie podmiotu<br/>leczniczego w dziedzieje</li> </ul> |
| n zoa znalezionych ksieg. 3881    |                                                  |                                                                                                    |
| Numer rejestru                    |                                                  |                                                                                                    |
| )00000028905 - L-50               |                                                  |                                                                                                    |
| 00000028906 - L-50                |                                                  |                                                                                                    |
| 00000028907 - L-50                |                                                  |                                                                                                    |
| 00000028908 · L-50                |                                                  |                                                                                                    |
| 00000028909 - L-50                |                                                  |                                                                                                    |
| 00000028910 - L-50                |                                                  |                                                                                                    |
| 00000028911 - L-50                |                                                  |                                                                                                    |
| 00000028912 - L-50                |                                                  |                                                                                                    |
| 00000028913 - L-50                |                                                  |                                                                                                    |
| 00000028914 - L-50                |                                                  |                                                                                                    |
| 00000028915 - L-50                |                                                  |                                                                                                    |
| 00000028916 - 1-50                |                                                  |                                                                                                    |
| 00000020917 - 1-50                |                                                  |                                                                                                    |
| JUUUUUU28917 - L-50               |                                                  |                                                                                                    |
| 100000028918 - L-50               |                                                  |                                                                                                    |
| )00000028919 - L-50               |                                                  |                                                                                                    |

Po uzupełnieniu danych należy wybrac opcję Dalej

Następnym krokiem jest uzupełnienie danych związanych z wykonywaną działalnościa gospodarczą.

|                                                            | 4 Martin Martin                                                                                                    |   |
|------------------------------------------------------------|----------------------------------------------------------------------------------------------------|---|
| Komunikaty Moje dane Wnioski Recept                        | V Współpraca z NFZ Statystyka Administracja System                                                                              |   |
| Osoba personelu:<br>Imię i nazwisko<br>Numer prawa w       |                                                                                                    |   |
| Zmiana da<br>(2) Działalność led                           | ych działalności i miejsc<br>znicza - Dodawanie działalności                                                                    |   |
| Forma organizacyjno-prawna działalności<br>gospodarczej: * |                                                                                                    |   |
| Rodzaj wpisów działalności gospodarczej: *                 | Słownik form organizacyjno-prawnych           Nazwa v Zawiera v            Szukaj         Zlicz rekordy                         | × |
| Organ rejestrujący działalność gospodarczą: *              | Bieżący zakres pozycji: 1 - 10                                                                                                  |   |
| Nr wpisu do rejestru działalności gospodarczej:            | Lp. Kod Nazwa 🗸                                                                                                    |   |
| NIP: *                                                     | 1. 0700 DZIAŁALNOŚĆ GOSPODARCZA PROWADZONA PRZEZ OSOBE FIZYCZNA                                                                 |   |
| REGON: *                                                   | 2. 0702 DZIAŁALNOŚĆ GOSPODARCZA PROWADZONA PRZEZ OSOBE FIZYCZNA, KTÓREJ DZIAŁALNOŚĆ STATUTOWA NIE MA NA CELU<br>OSIAGANIA ZYSKU |   |
|                                                            | (wf. f76721)                                                                                                    |   |
| * pola wymagane                                            |                                                                                                    |   |
| Anuluj                                                     | ← Wstecz Zatwierdź →                                                                                                    |   |

Organ rejestrujący działalność gospodarczą: należy wybrać ze słownika: Minister Gospodarki.

| Komunikaty Moje dane Wnioski Recepty                                                              | y Współpraca z NFZ Statystyka Administracja System                                                                                                    |  |  |  |  |
|---------------------------------------------------------------------------------------------------|----------------------------------------------------------------------------------------------------|--|--|--|--|
| Osoba persone Dane osobowe<br>Imię i nazwisko: Działalność lecznicza<br>Numer prawa wy<br>Miejsca |                                                                                                    |  |  |  |  |
| Zatrudnienie<br>Zmrana dan<br>(2) Działalność lec                                                 | nych działalności i miejsc<br>znicza - Dodawanie działalności                                                                                           |  |  |  |  |
| Forma organizacyjno-prawna działalności<br>gospodarczej: *                                        |                                                                                                    |  |  |  |  |
| Rodzaj wpisów działalności gospodarczej: *                                                        | dzaj wpisów działalności gospodarczej: * WYPIS Z CENTRALNEJ EWIDENCJI I I X<br>WYPIS Z CENTRALNEJ EWIDENCJI I INFORMACJI O DZIAŁALNOŚCI<br>GOSPODARCZEJ |  |  |  |  |
| Organ rejestrujący działalność gospodarczą: *                                                     |                                                                                                    |  |  |  |  |
| Nr wpisu do rejestru działalności gospodarczej:                                                   | Słownik organów rejestrujących 🔀                                                                                                    |  |  |  |  |
| NIP: *                                                                                            | Nazwa 🗸 Zawiera 🗸 Szukaj Zlicz rekordy                                                                                                    |  |  |  |  |
| REGON: *                                                                                          |                                                                                                    |  |  |  |  |
|                                                                                                   | Bieżący zakres pozycji: 1 - 10                                                                                                    |  |  |  |  |
|                                                                                                   | Lp. Kod Nazwa 🗸                                                                                                    |  |  |  |  |
| * pola wymagane                                                                                   | 1. 98 MINISTER GOSPODARKI                                                                                                    |  |  |  |  |
| Organ rejestrujący działalność gospodarczą (ref. ddice/c9)                                        |                                                                                                    |  |  |  |  |
| Anuluj                                                                                            | ← Wstecz Zatwierdź →                                                                                                    |  |  |  |  |

Numer wpisu do rejestru działalności: to pole nie jest obowiązkowe.

**NIP i REGON** – należy wpisać dane właściwe dla działalności gospodarczej prowadzonej przez osobę uprawnioną.

Po wypełnielnieniu wszystkich danych należy je zatwierdzić.

W przypadku gdy osoba uprawniona posiada zarejestrowany w Izbie Lekarskiej więcej niż jeden rodzaj praktyki zawodowej należy każdą z nich wprowadzić do systemu osobno.

W przypadku wybrania działalności jako **Podmiot leczniczy** zakres wprowadzanych danych jest nastepujący:

| Zmiana danych działalności i miejsc<br>(1) Działalność lecznicza - Dodawanie działalności |                                                                                                    |  |  |  |
|-------------------------------------------------------------------------------------------|----------------------------------------------------------------------------------------------------|--|--|--|
| Uzupełnione dane powinny                                                                  | być zgodne ze stanem w Rejestrze Podmiotów Wykonujących Działalność Leczniczą.<br><u>Otwórz RPWDL</u> |  |  |  |
| akres działalności: *                                                                     | ○ Praktyka zawodowa                                                                                   |  |  |  |
| orma prowadzenia działalności: *                                                          |                                                                                                    |  |  |  |
| lazwa firmy lub imię i nazwisko<br>odmiotu wykonującego działalność<br>eczniczą: *        |                                                                                                    |  |  |  |
| Organ rejestrujący działalność<br>eczniczą: *                                             | Aby aktywować słownik proszę wybrać formę prowadzenia działalności                                    |  |  |  |
| Ir wpisu do rejestru działalności: *                                                      |                                                                                                    |  |  |  |
|                                                                                           |                                                                                                    |  |  |  |
| pola wymagane                                                                             |                                                                                                    |  |  |  |
|                                                                                           |                                                                                                    |  |  |  |

**Forma prowadzenia działalności:** należy wybrać ze słownika formę działalności prowadzonej przez podmiot leczniczy.

| Komunikaty Moje dane Wnic                                                                                                    | oski                                                           | Recept    | y Współpraca z NFZ                               | Statystyka       | Administracja         | System |  |  |
|----------------------------------------------------------------------------------------------------|----------------------------------------------------------------|-----------|--------------------------------------------------|------------------|-----------------------|--------|--|--|
| <b>Osoba personelu:</b><br>Imię i nazwisko<br>Numer prawa v                                                                            |                                                                |           |                                                  |                  |                       |        |  |  |
| Zmiana danych działalności i miejsc<br>(1) Działalność lecznicza - Dodawanie działalności                                              |                                                                |           |                                                  |                  |                       |        |  |  |
| Uzupełnione dane powinny                                                                                                    | / być                                                          | zgodne z  | e stanem w Rejestrze Podm<br><u>Otwórz RPWDL</u> | iotów Wykonują   | cych Działalność Lecz | niczą. |  |  |
| Zakres działalności: *                                                                                                    | Zakres działalności: * O Praktyka zawodowa 🖲 Podmiot leczniczy |           |                                                  |                  |                       |        |  |  |
| Nazwa firmy lub imię i nazwisko<br>podmiotu wykonującego działalność<br>leczniczą: *<br>Organ rejestrujący działalność<br>leczniczą: * |                                                                | vnik fori | n prowadzenia działalno                          | ści              | Szukaj – Zlicz rek    | X ordy |  |  |
|                                                                                                    |                                                                |           | Bieżący zak                                      | res pozycji: 1 - | 10                    |        |  |  |
| Nr wpisu do rejestru działalności: *                                                                                                   | Lp.                                                            | Kod       |                                                  | Nazwa 🗸          |                       |        |  |  |
|                                                                                                    | 1.                                                             | 13        | FUNDACJA LUB STOWARZY                            | (SZENIE          |                       |        |  |  |
| * pola wymagane                                                                                                    | 2.                                                             | 12        | INSTYTUT BADAWCZY                                |                  |                       |        |  |  |
|                                                                                                    | 3.                                                             | 11        | JEDNOSTKA BUDŻETOWA                              |                  |                       |        |  |  |
|                                                                                                    | 4. 15 KOSCIOŁ, KOSCIELNA OSOBA PRAWNA, ZWIĄZEK WYZNANIOW       |           |                                                  |                  | <u>/Y</u>             |        |  |  |
|                                                                                                    | 5.<br>6.                                                       | 14        | SPZOZ                                            | ALNUSC GUSPU     | DARCZAJ               |        |  |  |
|                                                                                                    | (ref. d                                                        | e53441)   |                                                  |                  |                       |        |  |  |

| D <b>soba personelu:</b><br>mię i naz<br>lumer pra                                   |                       |                                                                                            |  |
|--------------------------------------------------------------------------------------|-----------------------|--------------------------------------------------------------------------------------------|--|
| Zn<br>(1) Działa                                                                     | niana da<br>Ilność le | anych działalności i miejsc<br>cznicza - Dodawanie działalności                            |  |
| Uzupełnione dane powinny                                                             | być zgodne z          | ze stanem w Rejestrze Podmiotów Wykonujących Działalność Leczniczą.<br><u>Otwórz RPWDL</u> |  |
| Zakres działalności: *                                                               | ()<br>Praktyka        | a zawodowa 🖲 Podmiot leczniczy                                                             |  |
| Forma prowadzenia działalności: *                                                    | PRZEDSIĘB             | BIORCA (DZIAŁALNOŚĆ GOSPODARCZ, 🗉×                                                         |  |
| Nazwa firmy lub imię i nazwisko<br>podmiotu wykonującego działalność<br>leczniczą: * | DZIAŁALNOŚĆ 1         |                                                                                            |  |
| Organ rejestrujący działalność<br>leczniczą: *                                       |                       |                                                                                            |  |
| Nr wpisu do rejestru działalności: *                                                 | Słownik org           | ganów rejestrujących 🛛 🗙                                                                   |  |
|                                                                                      | Nazwa 🗸 Z             | Zawiera v Szukaj Zlicz rekordy                                                             |  |
| * pola wymagane                                                                      | >>>                   | Bieżący zakres pozycji: 1 - 10                                                             |  |
|                                                                                      | Lp. Kod               | Nazwa 🗸                                                                                    |  |
| Organ rejestrujący działalnos                                                        | 1. 02                 | Wojewoda Dolnośląski                                                                       |  |
|                                                                                      | 2. 04                 | Wojewoda Kujawsko-Pomorski                                                                 |  |
|                                                                                      | 3.06                  | Wojewoda Lubelski                                                                          |  |
|                                                                                      | 4. 08                 | Wojewoda Lubuski                                                                           |  |
|                                                                                      | 5.10                  | <u>Wojewoda Łódzki</u>                                                                     |  |
|                                                                                      | 6. 12                 | <u>Wojewoda Małopolski</u>                                                                 |  |
|                                                                                      | 7.14                  | Wojewoda Mazowiecki                                                                        |  |
|                                                                                      | 8. 16                 | Wojewoda Opolski                                                                           |  |
|                                                                                      | 9. 18                 | Wojewoda Podkarpacki                                                                       |  |
|                                                                                      | 10, 20                | wojewoda Podlaški                                                                          |  |
|                                                                                      | (ref. dd1cefc9)       | >>>                                                                                        |  |

**Organ rejestrujący działalność leczniczą**: należy ze słownika wybrać odpowiedni organ rejestrujący podmiot leczniczy.

| Osoba personalu:<br>Imię i nazwisko<br>Numer prawa w<br>Zn<br>(1) Działa                                                                                                    | niana danych działalności i miejsc<br>Ilność lecznicza - Dodawanie działalności                         |
|----------------------------------------------------------------------------------------------------|----------------------------------------------------------------------------------------------------|
| Uzupełnione dane powinny                                                                                                    | v być zgodne ze statem w kejcatrze rodmiotów Wykonujących Działalność Leczniczą.<br><u>Otwórz RPWDL</u> |
| Zakres działalności: *<br>Forma prowadzenia działalności: *<br>Nazwa firmy lub imię i nazwisko<br>podmiotu wykonującego działalność<br>leczniczą: *<br>Organ rejestrujący działalność<br>leczniczą: *<br>Nr wpisu do rejestru działalności: * | O Praktyka zawodowa                                                                                     |
| * pola wymagane                                                                                                    | Anuluj Dalej →                                                                                          |

**Numer wpisu do rejestru działalności:** należy wpisać numer ksiegi rejestrowej wpisu do rejestru podmiotów wykonujących działalność leczniczą.

W tym celu można skorzystać z wyszukiwarki RPWDL, z tym że należy wybrać inną opcję przy wyszukiwaniu danych.

Po uzupełnieniu danych należy wybrać opcję Dalej.

| ona główna                                                                | Rojestr Podmiotów Wykonujących Działalność<br>podmiotach mających zezwolenie na prowadze<br>organ rejestrowy, zgodnie z ustawo z dnia 15 k | Leczniczą zwany w skrócie RPWDL zawiera informacje o wszystkich<br>nie działalności leczniczej. Prowadzony jest przez właściwy miejscowo<br>wietnia 2011 o działalności leczniczej (Dz. U. Nr 112, poz. 654).                                                                             |  |
|---------------------------------------------------------------------------|----------------------------------------------------------------------------------------------------|----------------------------------------------------------------------------------------------------|--|
| Strona główna<br>Zaloguj<br>Zociostruj                                    | Aktualności                                                                                                    |                                                                                                    |  |
| Wyszukiwarki -                                                            | <ul> <li>2016-09-12 UTRUDNIENIA W WYKORZYSTANIU PROFILU ZAUFANEGO ORAZ<br/>DANYCH e-PUAP</li> </ul>                                        |                                                                                                    |  |
| Wyszukiwarka w starym<br>Wyszukiwarka Praktyk 2<br>Wyszukiwarka Praktyk 2 | i rejestrze ZOZ<br>Zawodowych Lekarzy i Lekarzy Dentystów<br>Zawodowych Pielęgniarek i Położnych                                           | katu zamieszczonego na stronie głównej Elektronicznej<br>cji Publicznej www.epuap.gov.pl informujemy, iż w dniu<br>mogą wystąpić utrudnienia w zakresie funkcjonalności<br>vykorzystaniem udostępnianego za pośrednictwem ePUAP –<br>owania się w systemach CSIOZ z wykorzystaniem danych |  |
|                                                                           | <ul> <li>BRAK MOŻLIWOŚCI WYKO<br/>Szanowni Państwo,</li> </ul>                                                                             | dodano [2016-09-12], zaktualizowano [2016-09-12]<br>DRZYSTANIA PROFILU ZAUFANEGO                                                                                                    |  |
|                                                                           | Uprzejmie informujemy,<br>Ośrodek Informatyki (COI)                                                                                        | że w związku z pracami prowadzonymi przez Centralny                                                                                                    |  |
|                                                                           | w terminie: od 2016.09.0                                                                                                    | 9, godz.17.00 - do dnia 10.09.2016, godz.21.00                                                                                                    |  |
|                                                                           | niedostępną będzie funk<br>Profilu Zaufanego. Ogra<br>systemów udostępnianych                                                              | cjonalność podpisywania dokumentów z wykorzystaniem<br>niczenie to, dotyczy zarówno RPWDL, jak i pozostałych<br>przez CSIOZ.                                                                                                    |  |
|                                                                           | Prace prowadzone przez<br>Profilu Zaufanego                                                                                                | COI związane są z wdrożeniem wydzielonego z ePUAP -                                                                                                    |  |

| Strona główna          | Wyszukiwanie Podmio                                                            | tów Leczniczych                                          |        |
|------------------------|--------------------------------------------------------------------------------|----------------------------------------------------------|--------|
| Zaloguj                |                                                                                |                                                          |        |
| Zarejestruj            |                                                                                |                                                          |        |
| Wyszukiwarki 🗸         | W celu odnalezienia podmiotów, które zo:<br>wyczyścić datę działania podmiotu. | stały wykreślone, należy w wyszukiwarce zaawansowanej    |        |
| Pliki do pobrania      | Zalecamy wyszukiwanie podmiotu po nun                                          | nerze księgi rejestrowej albo po numerze REGON i organie |        |
| Informacje o rejestrze | rejestrowym.                                                                   |                                                          |        |
| Częste pytania (FAQ) 🗸 |                                                                                |                                                          | _      |
| Kontakt <del>-</del>   | Organ rejestrowy:                                                              | Wojewoda Podlaski                                        | $\sim$ |
|                        | Numer księgi rejestrowej:                                                      | - W -                                                    |        |
|                        | REGON podmiotu leczniczego:                                                    | 0000574471                                               | _      |
|                        | Nazwa podmiotu (pełna lub<br>fragment)                                         | eskulap                                                  |        |
|                        | Nəzwə zəkładu leczniczego (pełnə<br>lub fragment                               |                                                          |        |
|                        | Miejscowość (pełna lub fragment                                                |                                                          |        |
|                        | Dziedzina medycyny                                                             | Wybierz                                                  | $\sim$ |
|                        | Euclicie ochrony zdrowia (tryb                                                 |                                                          | ^      |

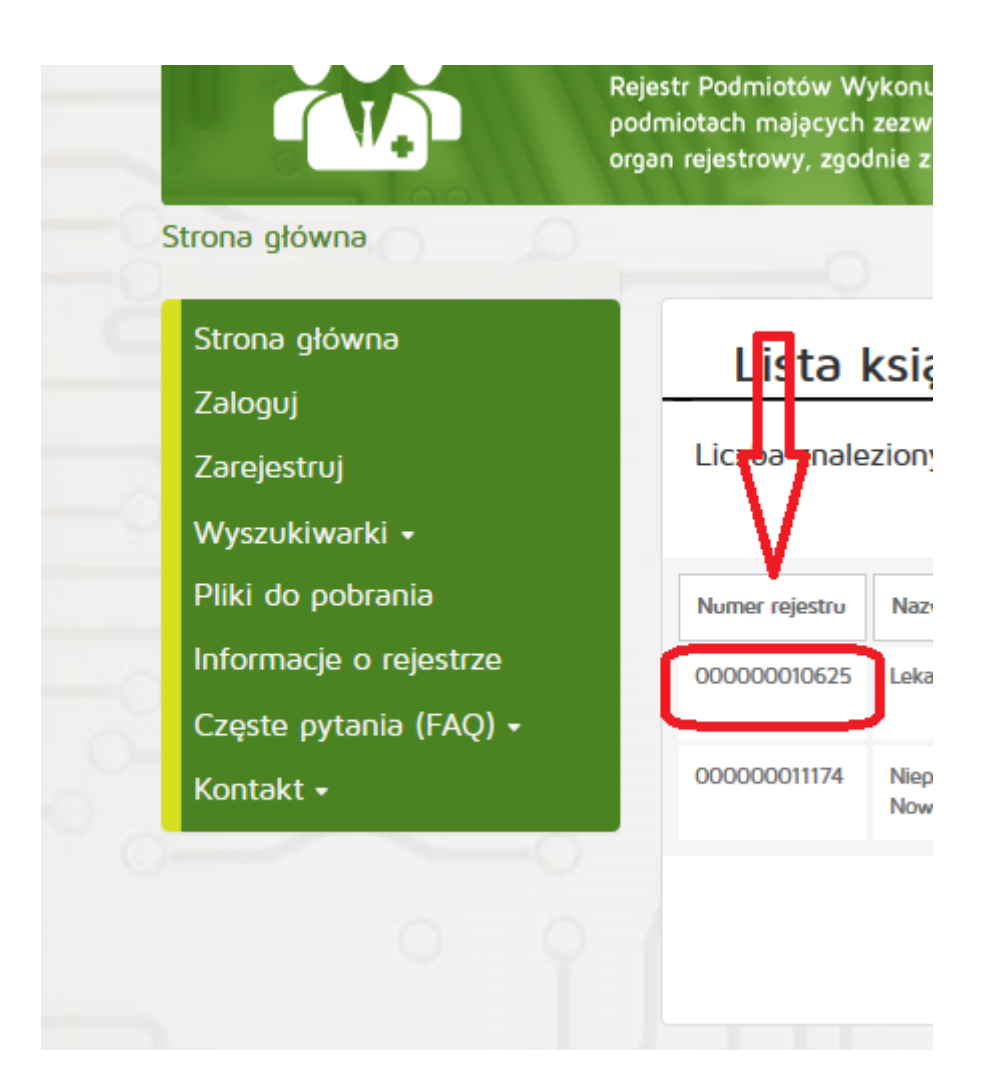

**Forma organizacyjno-prawna działalności gospodarczej:** należy wybrać ze słownika odpowiednią formę podmiotu leczniczego.

| Komunikaty Moje dane Wnioski Recep                         | ty Współpraca z NFZ Statystyka Administracja Systen                        |
|------------------------------------------------------------|----------------------------------------------------------------------------|
| Dsoba personelu:                                           |                                                                            |
| mię i nazwisł                                              |                                                                            |
| Numer prawa                                                |                                                                            |
| Zmiana da<br>(2) Działalność le                            | nych działalności i miejsc<br>cznicza - Dodawanie działalności             |
| Forma organizacyjno-prawna działalności<br>gospodarczej: * |                                                                            |
| Rodzaj wpisów działalności gospodarczej: *                 | Aby aktywować słownik proszę najpierw wybrać formę<br>organizacyjno-prawną |
| Organ rejestrujący działalność gospodarczą: *              | Aby aktywować słownik proszę najpierw wybrać rodzaj wpisów                 |
| Nr wpisu do rejestru działalności gospodarczej:            |                                                                            |
| NIP: *                                                     |                                                                            |
| REGON: *                                                   |                                                                            |
| * pola wymagane                                            |                                                                            |
| Anuluj                                                     | ← Wstecz Zatwierdź →                                                       |

| Osoba personelu:<br>Imię i nazwieko: ;<br>Numer prawa wył<br>Zmiana dan<br>(2) Działalność lec | ych działalno<br>znicza - Doda | ości i miejsc<br>awanie działalności                                                                                  |  |  |
|------------------------------------------------------------------------------------------------|--------------------------------|----------------------------------------------------------------------------------------------------|--|--|
| Forma organizacyjno-prawna działalności<br>gospodarczej: *                                     | DZIAŁALNOŚĆ GOS                | SPODARCZA PROWADZONA PR                                                                                               |  |  |
| Rodzaj wpisów działalności gospodarczej: *                                                     | Słownik form orga              | nizacyjno-prawnych                                                                                                    |  |  |
|                                                                                                | Nazwa 🗸 Zawiera                | V DZIAŁALNOSC GOSPODAR Szukaj Zlicz rekordy                                                                           |  |  |
| Organ rejestrujący działalność gospodarczą: *                                                  | >>>                            | Bieżący zakres pozycji: 1 - 10                                                                                        |  |  |
|                                                                                                | Lp. Kod                        | Nazwa 🗸                                                                                                    |  |  |
|                                                                                                | 1. 0700                        | DZIAŁALNOŚĆ GOSPODARCZA PROWADZONA PRZEZ OSOBĘ FIZYCZNA                                                               |  |  |
| REGON: *                                                                                       | 2. 0702                        | DZIAŁALNOŚĆ GOSPODARCZA PROWADZONA PRZEZ OSOBĘ FIZYCZNA, KTÓREJ DZIAŁALNOŚĆ STATUTOWA NIE                             |  |  |
|                                                                                                | 3. 1500                        | INNA                                                                                                    |  |  |
|                                                                                                | 4. 1502                        | INNA, KTÓREJ DZIAŁALNOŚĆ STATUTOWA NIE MA NA CELU OSIĄGANIA ZYSKU                                                     |  |  |
| * pola wymagane                                                                                | 5. 0600                        | SPÓŁDZIELNIA                                                                                                    |  |  |
| pola wymagane                                                                                  | 6. 0602                        | SPÓŁDZIELNIA, KTÓREJ DZIAŁALNOŚĆ STATUTOWA NIE MA NA CELU OSIAGANIA ZYSKU                                             |  |  |
| 🜒 Organ rejestrujący działalność gospodarcz                                                    | 7. 1400                        | SPÓŁKA AKCYJNA                                                                                                    |  |  |
|                                                                                                | 8. 1410                        | SPÓŁKA AKCYJNA Z UDZIAŁEM SKARBU PAŃSTWA ALBO JEDNOSTKI SAMORZĄDU TERYTORIALNEGO                                      |  |  |
| Anuluj                                                                                         | 9. 1412                        | SPÓŁKA AKCYJNA Z UDZIAŁEM SKARBU PAŃSTWA ALBO JEDNOSTKI SAMORZĄDU TERYTORIALNEGO, KTÓREJ DZI.<br>CELU OSIĄGANIA ZYSKU |  |  |
|                                                                                                | 10. 1402                       | SPÓŁKA AKCYJNA, KTÓREJ DZIAŁALNOŚĆ STATUTOWA NIE MA NA CELU OSIĄGANIA ZYSKU                                           |  |  |
|                                                                                                | 222                            |                                                                                                    |  |  |

| Komunikaty Moje dane Wnioski Recepty<br>Osoba personelu:<br>Imię i nazwisko: :<br>Numer prawa wył | ty Współpraca z NFZ Statystyka Administracja System<br>Operatorzy<br>Dostęp do systemu DiLO                    |
|---------------------------------------------------------------------------------------------------|----------------------------------------------------------------------------------------------------|
| Zmiana dan<br>(2) Działalność lec:                                                                | nych działalności i miejsc<br>cznicza - Dodawanie działalności                                                 |
| Forma organizacyjno-prawna działalności<br>gospodarczej: *                                        |                                                                                                    |
| Rodzaj wpisów działalności gospodarczej: *                                                        | WYPIS Z CENTRALNEJ EWIDENCJI I I X<br>WYPIS Z CENTRALNEJ EWIDENCJI I INFORMACJI O DZIAŁALNOŚCI<br>GOSPODARCZEJ |
| Organ rejestrujący działalność gospodarczą: *                                                     |                                                                                                    |
| Nr wpisu do rejestru działalności gospodarczej:                                                   | Słownik organów rejestrujących                                                                                 |
| NIP: *                                                                                            | Nazwa v Zawiera v Szukaj Zlicz rekordy                                                                         |
| REGON: *                                                                                          | Bieżący zakres pozycji: 1 - 10                                                                                 |
|                                                                                                   | Lp. Kod Nazwa v                                                                                                |
| * pola wymagane                                                                                   | 1. 98 MINISTER GOSPODARKI                                                                                      |
| Organ rejestrujący działalność gospodarczą                                                        | Zą (ref. ddicefc9)                                                                                             |
| Anuluj                                                                                            | ← Wstecz Zatwierdź →                                                                                           |

**Organ rejestrujący działalność gospodarczą:** należy wybrać ze słownika.

Numer wpisu do rejestru działalności gospodarczej: należy wpisać numer KRS podmiotu leczniczego

Można go znaleźć korzystając ze strony : <u>https://ems.ms.gov.pl/krs/wyszukiwaniepodmiotu</u>

| START            | KRAJOWY M<br>REJESTR SĄDOWY I | ONITOR SĄDOWY<br>GOSPODARCZY | MOJE KONTO           | KORESPONDENCJA                   |                  |        |
|------------------|-------------------------------|------------------------------|----------------------|----------------------------------|------------------|--------|
| iyszukaj Podmiot | Wyszu                         | kiwanie Podm                 | iotu                 |                                  |                  |        |
| yszukaj Dłużnika | Rejestry                      | ,                            |                      |                                  |                  |        |
| eryfikuj Wydruk  |                               | Przedsiębiorcy               |                      |                                  |                  |        |
|                  | □ s                           | towarzyszenia, in            | ne organizacje społ. | i zawodowe, fundacje,            | zoz              |        |
|                  | Numer K                       | RS:                          |                      | ? Województwo:                   |                  | ?      |
|                  | NIP:                          |                              |                      | Powiat:                          |                  |        |
|                  | REGON:                        |                              |                      | Gmina:                           |                  |        |
|                  | Nazwa:                        |                              |                      | <ul> <li>Miejscowosc:</li> </ul> | VZ               | ANNA   |
|                  | L 7                           | Vpisy dot. postępowa         | nia upadłościowego   | 🗆 Organizacja Poż                | ytku Publicznego |        |
|                  |                               | Les .                        |                      | •                                | AG a             |        |
|                  |                               | XI                           | Waw-                 | 🍯 Kod z obrazka:                 | ?                |        |
|                  |                               |                              |                      | W                                | jczyść S         | Szukaj |
|                  |                               |                              |                      |                                  |                  |        |
|                  |                               |                              |                      |                                  |                  |        |

NIP: należy wpisać numer NIP właściwy dla podmiotu leczniczego

**REGON:** należy wpisać numer REGON właściwy dla podmiotu leczniczego

Wprowadzone dane należy zatwierdzić.

Po wprowadzeniu wszystkich rodzajów działalności należy przejść Dalej.

| <b>soba personelu:</b><br>nię i nazwisko:<br>Imer prawa wy      |                                                                                               |                                                                                                    |                                                                                      |                                                                                                    |                      |                              |
|-----------------------------------------------------------------|-----------------------------------------------------------------------------------------------|----------------------------------------------------------------------------------------------------|--------------------------------------------------------------------------------------|----------------------------------------------------------------------------------------------------|----------------------|------------------------------|
| Z<br>Działalność lecznicza:* D                                  | Zmiana danych działalno                                                                       | ości i miejsc                                                                                                    | - Prowadzona                                                                         | a działalność lecznicza                                                                                                    |                      |                              |
| Forma działalności                                              | Nazwa/Imię nazwisko<br>NIP<br>REGON                                                           | Wpis do<br>rejestru dział.<br>leczniczej                                                                                                    | Forma organ<br>prawna                                                                | Wpis do rejestru dział.<br>gospodarczej                                                                                                    | Typ<br>zmian         | Operacj                      |
| Kod: 98.1<br>Nazwa: INDYWIDUALNA<br>PRAKTYKA LEKARSKA           | Nazwa/Imię nazwisko: INDYWIDUALNA<br>PRAKTYKA LEKARSKA<br>NIP: 5420201630<br>REGON: 000406452 | Rodz.<br>wpisu: WPIS DO<br>REJESTRU<br>PODMIOTÓW<br>WYKONUJĄCYCH<br>DZIĄŁĄLNOŚĆ<br>LECZNICZĄ - W<br>CZĘŚĆI<br>DOTYCZĄCEJ<br>DOTYCZĄCEJ<br>DOTYCZĄCEJ<br>PRAKTYKI<br>ZAWODOWEJ<br>LEKARZA<br>Organ<br>rej.: Okręgowa<br>Izba Lekarska w<br>Białymstoku<br>Nr: 0000000000 | Kod: 0700<br>Nazwa: DZIAŁALNOŚĆ<br>GOSPODARCZA<br>PROWADZONA PRZEZ<br>OSOBĘ FIZYCZNĄ | Rodz. wpisu: WYPIS Z CENTRALNEJ<br>EWIDENCJI I INFORMACJI O<br>DZIAŁALNOŚCI GOSPODARCZEJ<br>Organ rej: MINISTER GOSPODARKI<br>Nr: 111111111111111111111111111111 | dodanie<br>(wniosek) | <u>edvtui</u><br>usuń        |
| Kod: 20<br>Nazwa: PRZEDSIĘBIORCA<br>DZIAŁALNOŚĆ<br>SOSPODARCZA) | Nazwa/Imię nazwisko: DZIAŁALNOŚĆ<br>1<br>NIP: 5420201630<br>REGON: 200099908                  | Rodz.<br>wpisu: WPIS DO<br>REJESTRU<br>PODMIOTÓW<br>WYKONUJĄCYCH<br>DZIAŁALNOŚĆ<br>LECZNICZYCH<br>DOTYCZĄCEJ<br>DOTYCZĄCEJ<br>PODMIOTÓW<br>LECZNICZYCH<br>Organ<br>rej.: Wojewoda<br>Podlaski<br>Nr: 000000000000                                                       | Kod: 0700<br>Nazwa: DZIAŁALNOŚĆ<br>GOSPODARCZA<br>PROWADZONA PRZEZ<br>OSOBĘ FIZYCZNĄ | Rodz. wpisu: WYPIS Z CENTRALNEJ<br>EWIDENCJI I INFORMACJI O<br>DZIAŁALNOŚCI GOSPODARCZEJ<br>Organ rej.: MINISTER GOSPODARKI<br>Nr: 11111111111111111111111111111 | dodanie<br>(wniosek) | <u>edvtui</u><br><u>usuń</u> |
| pola wymagane                                                   |                                                                                               | Anuluj - Ws                                                                                                    | tecz Dalej →                                                                         |                                                                                                    |                      |                              |

Kolejnym etapem aktualizacji danych jest podanie informacji o miejsach udzielania świadczeń/przyjmowania wezwań zgłoszonych do wystawiania recept w Podlaskim OW NFZ.

| Zmiana dan<br>Miejsce udzielania świadczeń | Zmiana danych działalności i miejsc - Miejsca udzielania świadczeń /<br>przyjmowania wezwań |                                                               |                                           |                                 |              |                       |  |  |
|--------------------------------------------|---------------------------------------------------------------------------------------------|---------------------------------------------------------------|-------------------------------------------|---------------------------------|--------------|-----------------------|--|--|
| Działalność                                | Nazwa miejsca                                                                               | a miejsca kodu Adres miejsca Adr<br>resortowego udziel. przev |                                           | Adres miejsca<br>przechowywania | Тур          | Operacje              |  |  |
|                                            | Numer REGON                                                                                 | VIII część<br>kodu<br>resortowego                             | swiad./przyjm.<br>wezw.                   | dok. med.                       | zmian        |                       |  |  |
| Nazwa/Imię nazwisko:                       | Nazwa:                                                                                      | VII: -                                                        | WARSZAWA<br>(GM.WARSZAWA,<br>MAZOWIECKIE) |                                 | bez          | <u>edvtuj</u>         |  |  |
| NIP: 000000000<br>REGON: :                 | Numer<br>REGON:                                                                             | VIII: -                                                       | Tel. kont.:                               |                                 | zmian        | usun                  |  |  |
| Nazwa/Imię nazwisko:<br>NIP: 0000000000    | Nazwa:<br>Numer                                                                             | VII: -<br>VIII: -                                             | WARSZAWA<br>(GM.WARSZAWA,<br>MAZOWIECKIE) |                                 | bez<br>zmian | edytuj<br><u>usuń</u> |  |  |
| REGUN:                                     | REGON;                                                                                      |                                                               | Tel. kont.:                               |                                 |              |                       |  |  |

Każde miejsce należy edytować poprez wybranie opcji edytuj w w kolumnie operacje.

Po wybraniu opcji edytuj należy w polu **działność lecznicza** wskazać właściwą działalność ze słownika. Należy również sprawdzić i w razie konieczności poprawić pozostałe dane na formatce.

| erator: MA                                                                                                    | zown                       | ECKI                                                                                           |                                               |                                                | 2         |       |
|----------------------------------------------------------------------------------------------------|----------------------------|------------------------------------------------------------------------------------------------|-----------------------------------------------|------------------------------------------------|-----------|-------|
| Aarodowy Fundusz Zdrowia W                                                                                         | iał Woje<br>Warsza         | ewódzki<br>wie                                                                                 | 1.                                            | 120                                            |           |       |
| Komunikaty Moje dane Wi                                                                                            | nioski R                   | ecepty Współpraca z NI                                                                         | Z Statystyka                                  | Administrac                                    | ja System |       |
| Disoba personelu:<br>mię i nazwisko:<br>Rumer prawa Wyk, zawogo                                                    |                            |                                                                                                |                                               |                                                |           |       |
| (1) Edycja miejsca<br>Uzupelnione dane powinny<br>Dane miejsca<br>Działalność lecznicza: *<br>Nazwa: *<br>Nazwa: * | CETEST<br>Słownik<br>Nazwa | e ze stanem w Rejestrze Podmioto<br>RPWDL<br>DETEST<br>działalności<br>V Zawiera V CETEST DETE | TZYJMOWANI<br>W Wykonujących Dzi<br>ST Szukaj | a wezwai<br>alalność Lecznicz<br>Zlicz rekordy | n - Dane  |       |
| Adres miejsca udzielania świadcz<br>Kod pocztowy: *                                                                | en                         |                                                                                                | Biotacy zakros n                              | ozvcii: 1 - 10                                 |           |       |
| Miejscowość: *                                                                                                    | Lp.                        | Forma działalności                                                                             | Nazwa/Imie                                    | nazwisko                                       | NIP       | REGON |
| Ulica: **                                                                                                    | 1. Ko<br>Na<br>LER         | d: 98.1<br>Zwa: INDYWIDUALNA PRAKTYKA<br>KARSKA                                                | CETEST (                                      | DETEST                                         | 00000     | 146   |
| Nr domu: *                                                                                                    | 2. KO                      | d: 20                                                                                          | MED S                                         | P. Z 0.0.                                      | 5:        | 14    |
| Nr lokalu:                                                                                                    | (D)                        | ZIAŁALNOŚĆ GOSPODARCZA)                                                                        |                                               |                                                |           |       |
| Telefon kontaktowy: *                                                                                              |                            | <b>1</b>                                                                                       |                                               |                                                |           |       |
| Adres miejsca przechowywania do                                                                                    | okamentae                  | h monternet                                                                                    |                                               |                                                |           |       |
| Adres miejsca przechowywania<br>dokumentacji medycznej zgodny z<br>adresem miejsca udziel,                         | \$                         |                                                                                                |                                               |                                                |           |       |

Osoby uprawnione, które wskazały jako rodzaj działalności podmiot leczniczy muszą również uzupełnić dane o VII i VIII części kodu resortowego. Dane te można uzyskać w rejestrez RPWDL poprzez wyświetlenie szczegółów ksiegi rejestrowej.

### Uwaga!!!!

# Jeśli jakiekolwiek ze wskazanych miejsc udzielania świadczeń/przyjmowania wezwań jest nieaktualne, należy je usunąć.

Po uzupełnieniu wszystkich danych należy zatwierdzić operację.

Po zatwierdzeniu podsumowania system powróci do listy wniosków.

Każdy wniosek o dowolny statusie można zawsze odnaleźć klikając w menu we Wnioski, następnie pozostałe wnioski.

Po uzupełnieniu wszystkich danych wniosek o statusie wprowadzony należy przekazać i zatwierdzić.

| Ko                        | m             | unikaty Moje dane                       | Wnioski                         | Recepty       | Wspó     | praca z NF         | Z Statysty          | ka Administi         | racja System                                         |
|---------------------------|---------------|-----------------------------------------|---------------------------------|---------------|----------|--------------------|---------------------|----------------------|------------------------------------------------------|
| <b>Oso</b><br>Imię<br>Num | ba<br>i<br>er | a <b>personelu:</b><br>nazwisł<br>prawa |                                 |               |          |                    |                     |                      |                                                      |
|                           |               |                                         |                                 |               | Wni      | ioski              |                     |                      |                                                      |
| N                         | lr (          | wniosku 🗸 Zawiera                       | ~                               |               |          | Szukaj Z           | licz rekordy        |                      |                                                      |
| St<br>Ty                  | tat<br>/p     | us: wszystkie 🗸<br>wniosku: wszystkie   | -                               |               |          |                    |                     | ~                    |                                                      |
|                           |               |                                         |                                 | Bież          | ący zakr | es pozycji: 1      | - 20                |                      |                                                      |
| L                         | p.            | Numer                                   | Тур                             | SI            | tatus    | Data<br>utworzenia | Data<br>przekazania | Data<br>rozpatrzenia | Operacje                                             |
|                           | 1.            | WA-2016-09-20-00422                     | Wniosek<br>aktualizad<br>danych | o wpro<br>cję | wadzony  | 2016-09-20         | -                   | -                    | podgląd<br>dane osoby<br>miejsca<br>przekaż<br>anony |
|                           | 2.            | WA-2016-08-01-00051                     | Wniosek<br>aktualizao<br>danych | o anu<br>zję  | lowany   | 2016-08-01         | -                   | -                    | podgląd                                              |
|                           |               |                                         |                                 |               |          |                    |                     |                      |                                                      |

<u>Wniosek o aktualizację danych przekazywany jest tylko w formie elektronicznej</u>, a po zatwierdzeniu go przez pracownika NFZ (w polu data rozpatrzenia pokaże się data i zmieni się status na przyjęty), możliwe jest drukowanie recept.

|      |                      |                                  | Wn           | ioski              |                     |                      |          |
|------|----------------------|----------------------------------|--------------|--------------------|---------------------|----------------------|----------|
| Nr   | wniosku 🗸 Zawiera    | ~                                |              | Szukaj Z           | licz rekordy        |                      |          |
| Stat | tus: wszystkie 🗸     |                                  |              |                    |                     |                      |          |
| Тур  | wniosku: wszystkie - | -                                |              |                    | ```                 | ~                    |          |
|      |                      | E                                | Bieżący zakr | es pozycji: 1      | - 20                |                      |          |
| Lp.  | Numer                | Тур                              | Status       | Data<br>utworzenia | Data<br>przekazania | Data<br>rozpatrzenia | Operacje |
| 1.   | WA-2016-09-20-00423  | Wniosek o<br>aktualizację danych | przyjęty     | 2016-09-20         | 2016-09-20          | 2016-09-20           | podglad  |

# UWAGA!!!!

Obecnie podpisane **umowy RL** wygasają z dniem 31 grudnia 2016 roku. Z chwilą wygaśnięcia umowy uprawnienia do pobierania numerów recept zostaną utrzymane, pod warunkiem przekazania do oddziału Funduszu **wniosku o utrzymanie uprawnienia do pobierania numerów recept po wygasnięciu umowy upoważniającej w postaci papierowej** (wzór okreslony w załączniku nr 3 do zarządzenia Nr 80/2016/DGL Prezesa Narodowego Funduszu Zdrowia z dnia 29 lipca 2016 r.)

Wniosek o utrzymanie tych uprawnień można utworzyć po zatwierdzeniu wniosku o aktualizację danych.

W tym celu należy w menu wybrać opcję Współpraca z NFZ -> Uprawnienia do recept.

| alui                                     | 1                                                                                            |                                                 | tnie błędne logo                      | wanie: 2016-0                                                    | 9-20 10:29:04                              |                      |                                                                   |
|------------------------------------------|----------------------------------------------------------------------------------------------|-------------------------------------------------|---------------------------------------|------------------------------------------------------------------|--------------------------------------------|----------------------|-------------------------------------------------------------------|
| l                                        | wy Fundusz Zdrowia                                                                           | PODLA<br>Oddział Woj<br>w Białym                | SKI<br>ewódzki<br>stoku               | 6                                                                | Y'                                         | 10                   |                                                                   |
| omu                                      | unikaty Moje dane                                                                            | Wnioski Red                                     | epty Współ                            | praca z NF                                                       | Z Statystyk                                | a Administr          | acja Syste                                                        |
| oba<br>ęin<br>ner                        | persi<br>nazwisł<br>prawa                                                                    | <u>.</u>                                        | Uprav<br>Pakie<br>Upow                | vnienia do r<br>t onkologic<br>ażnienia e-                       | recept<br>zny ><br>WUŚ >                   |                      |                                                                   |
|                                          |                                                                                              |                                                 | Wni                                   | ioski                                                            |                                            |                      |                                                                   |
|                                          |                                                                                              |                                                 |                                       |                                                                  |                                            |                      |                                                                   |
| Nr                                       | vniosku 🗸 Zawiera                                                                            | ~                                               |                                       | Szukaj Zl                                                        | icz rekordy                                |                      |                                                                   |
| Nr s<br>Stati                            | wniosku v Zawiera<br>us: [ wszystkie v]<br>wniosku: [ wszystkie -                            | -                                               |                                       | Szukaj Zl                                                        | icz rekordy                                | 2                    |                                                                   |
| Nr v<br>Stati<br>Typ                     | wniosku 🗸 Zawiera<br>us: [ wszystkie 🗸]<br>wniosku: [ wszystkie -                            | -                                               | Bieżący zakr                          | Szukaj Zl                                                        | icz rekordy                                | ~                    |                                                                   |
| Nr v<br>Stati<br>Yp                      | vniosku v Zawiera<br>us: wszystkie v<br>wniosku: wszystkie -<br>Numer                        | -<br>Typ                                        | Bieżący zakr<br>Status                | Szukaj Zl<br>es pozycji: 1 -<br>Data<br>utworzenia               | 20<br>Data<br>przekazania                  | Data<br>rozpatrzenia | Operacje                                                          |
| Nr v<br>Stati<br>Yp<br>_ <b>p.</b><br>1. | vniosku v Zawiera<br>us: wszystkie v<br>wniosku: wszystkie -<br>Numer<br>WA-2016-09-20-00422 | -<br>Typ<br>Wniosek o<br>aktualizację<br>danych | Bieżący zakr<br>Status<br>wprowadzony | Szukaj Zl<br>es pozycji: 1 -<br>Data<br>utworzenia<br>2016-09-20 | icz rekordy<br>- 20<br>Data<br>przekazania | Data<br>rozpatrzenia | Operacje<br>podglad<br>dane osoby<br>miejsca<br>przekaż<br>anuluj |

Następnie należy wybrać wniosek o utrzymanie uprawnienia do pobierania numerów recept.

| Komunikaty Moje                                           | dane Wnioski     | Recepty | Współpraca z N        | FZ Statystyk      | a Administracja        | System     |
|-----------------------------------------------------------|------------------|---------|-----------------------|-------------------|------------------------|------------|
| <b>Osoba person</b><br>Imię i nazwisko:<br>Numer prawa wy |                  |         |                       |                   |                        |            |
|                                                           |                  | Wnie    | osek o aktualizację o | anych             |                        |            |
|                                                           |                  | Wni     | osek o utrzymanie u   | prawnienia do pol | pierania numerów rece  | pt         |
|                                                           |                  | Ośw     | iadczenie o rozwiąza  | niu umowy upow    | ażniającej do wystawia | nia recept |
|                                                           |                  | Uprav   | vnienia do re         | ecept             |                        |            |
| Pobieranie/rezerwa                                        | acja recept: TAK |         |                       |                   |                        |            |

Po wygenerowaniu wniosku o utrzymanie uprawnienia pojawi się tabela, w treści której należy wskazać odpowiedni **status**.

| - 140       | mer t                 | nawa wyk.                                                                                                    |
|-------------|-----------------------|----------------------------------------------------------------------------------------------------|
|             |                       | Wniosek<br>o utrzymanie uprawnienia do pobierania numerów recept po wygaśnięciu umowy upoważniającej do<br>wystawiania recept                                                                                                    |
| V<br>L<br>V | Vnos<br>ipow<br>vyrob | zę o utrzymanie uprawnienia do pobierania numerów recept po wygaśnięciu umowy Nr 981002565,<br>ażniającej do wystawiania recept na leki, środki spożywcze specjalnego przeznaczenia żywieniowego oraz<br>w medyczne refundowane ze środków publicznych, przysługujące świadczeniobiorcom.           |
| ſ           |                       | Status wnioskodawcy                                                                                                    |
|             |                       | Wnioskodawca jest osobą, posiadającą prawo wykonywania zawodu, która zaprzestała jego<br>wykonywania i zamierza korzystać z prawa do wystawiania recept refundowanych dla siebie, małżonka,<br>wstępnych i zstępnych w linii prostej oraz rodzeństwa (recepty pro auctore i pro familiae)           |
|             |                       | Wnioskodawca jest osobą, posiadającą prawo wykonywania zawodu, która nie zaprzestała jego<br>wykonywania i zamierza korzystać z prawa do wystawiania recept na leki refundowane dla siebie,<br>małżonka, wstępnych i zstępnych w linii prostej oraz rodzeństwa (recepty pro auctore i pro familiae) |
|             |                       | Wnioskodawca jest osobą wykonującą zawód lekarza/lekarza dentysty/felczera/pielęgniarki/położnej na<br>podstawie umowy o pracę lub umowy cywilnoprawnej w podmiocie leczniczym, który nie zawarł z<br>Funduszem umowy o udzielanie świadczeń opieki zdrowotnej                                      |
|             |                       | Wnioskodawca prowadzi działalność gospodarczą związaną z wykonywaniem działalności leczniczej                                                                                                    |
| l           |                       | Anuluj Zatwierdź →                                                                                                    |

Po zatwierdzeniu wprowadzonych danych pojawi się komunikat z linkiem do utworzonego wniosku, po klinkięciu na nr wniosku system przekieruje do listy wszystkich wniosków.

| Osoba personaliii<br>Imię i nazwisk<br>Numer prawa |                                                                       |
|----------------------------------------------------|-----------------------------------------------------------------------|
|                                                    | Wniosek o aktualizację danych                                         |
|                                                    | Wniosek o utrzymanie uprawnienia do pobierania numerów recept         |
|                                                    | Oświadczenie o rozwiązaniu umowy upoważniającej do wystawiania recept |
| <b>②</b>                                           | Utworzono wniosek o numerze <u>UU-2016-09-20-00104</u>                |
|                                                    | Uprawnienia do recept                                                 |
| Pobieranie/rezerwacja re                           | cept: TAK                                                             |

Utworzony wniosek o utrzymanie uprawnienia należy przekazać elektronicznie-opcja **przekaż**, a następnie **Zatwierdź** 

| Pow  | rót                  |                                      |              |                    |                     |                      |                                                                                          |
|------|----------------------|--------------------------------------|--------------|--------------------|---------------------|----------------------|------------------------------------------------------------------------------------------|
|      |                      |                                      | Wni          | ioski              |                     |                      |                                                                                          |
| Nr   | wniosku 🗸 Zawiera    | ~                                    |              | Szukaj Zl          | icz rekordy         |                      |                                                                                          |
| Stat | us: wszystkie 🗸      |                                      |              |                    |                     |                      |                                                                                          |
| Гур  | wniosku: wszystkie - | -                                    |              |                    |                     | ~                    |                                                                                          |
|      |                      |                                      | Bieżący zakr | es pozycji: 1 ·    | - 20                |                      |                                                                                          |
| Lp.  | Numer                | Тур                                  | Status       | Data<br>utworzenia | Data<br>przekazania | Data<br>rozpatrzenia | Operacje                                                                                 |
| 1.   | UU-2016-09-20-00104  | Wniosek o<br>utrzymanie<br>uprawnień | wprowadzony  | 2016-09-20         | -                   | -                    | <u>podalad</u><br><u>dane osoby</u><br><u>miejsca</u><br><u>przekaż</u><br><u>anuluj</u> |
| 2.   | UU-2016-09-20-00103  | Wniosek o<br>utrzymanie<br>uprawnień | anulowany    | 2016-09-20         | -                   | -                    | podglad                                                                                  |
| 3.   | WA-2016-09-20-00423  | Wniosek o<br>aktualizację<br>danych  | przyjęty     | 2016-09-20         | 2016-09-20          | 2016-09-20           | <u>podglad</u>                                                                           |
| 4.   | WA-2016-09-20-00422  | Wniosek o<br>aktualizację<br>danych  | anulowany    | 2016-09-20         | -                   | -                    | <u>podglad</u>                                                                           |
| 5.   | WA-2016-08-01-00051  | Wniosek o<br>aktualizację<br>dapych  | anulowany    | 2016-08-01         | -                   | -                    | podgląd                                                                                  |

| Narodowy Fundusz Zdrowia                                    | Oddział Wojewódzki<br>w Białymstoku                                |  |  |  |  |  |  |
|-------------------------------------------------------------|--------------------------------------------------------------------|--|--|--|--|--|--|
| Komunikaty Moje dan                                         | e Wnioski Recepty Współpraca z NFZ Statystyka Administracja System |  |  |  |  |  |  |
| <b>Osoba personalu:</b><br>Imię i nazwisko<br>Numer prawa v |                                                                    |  |  |  |  |  |  |
|                                                             | (1) Przekazanie wniosku                                            |  |  |  |  |  |  |
| Wniosek                                                     |                                                                    |  |  |  |  |  |  |
| Numer wniosku:                                              | r wniosku: UU-2016-09-20-00104                                     |  |  |  |  |  |  |
| Typ:                                                        | Wniosek o utrzymanie uprawnienia do pobierania numerów recept      |  |  |  |  |  |  |
| Status:                                                     | atus: wprowadzony                                                  |  |  |  |  |  |  |
| Data utworzenia:                                            | a utworzenia: 2016-09-20                                           |  |  |  |  |  |  |
| Data przekazania:                                           | rzekazania: -                                                      |  |  |  |  |  |  |
| Data rozpatrzenia:                                          | a rozpatrzenia: -                                                  |  |  |  |  |  |  |
| * pola wymagane                                             | Anuluj Zatwierdź →                                                 |  |  |  |  |  |  |

Po przekazaniu wniosku należy go wydrukować i podpisany wydruk dostarczyć do NFZ.

| Wnioski                                     |                     |                                      |            |                    |                     |                      |                  |  |  |
|---------------------------------------------|---------------------|--------------------------------------|------------|--------------------|---------------------|----------------------|------------------|--|--|
| Nr wniosku 🗸 Zawiera 🗸 Szukaj Zlicz rekordy |                     |                                      |            |                    |                     |                      |                  |  |  |
| Status: wszystkie 🗸                         |                     |                                      |            |                    |                     |                      |                  |  |  |
| Typ wniosku: wszystkie 🗸                    |                     |                                      |            |                    |                     |                      |                  |  |  |
| Bieżący zakres pozycji: 1 - 20              |                     |                                      |            |                    |                     |                      |                  |  |  |
| Lp.                                         | Numer               | Тур                                  | Status     | Data<br>utworzenia | Data<br>przekazania | Data<br>rozpatrzenia | Operacje         |  |  |
| 1.                                          | UU-2016-09-20-00104 | Wniosek o<br>utrzymanie<br>uprawnień | przekazany | 2016-09-20         | 2016-09-20          | -                    | drukuj<br>anuluj |  |  |
| 2.                                          | UU-2016-09-20-00103 | Wniosek o<br>utrzymanie<br>uprawnień | anulowany  | 2016-09-20         | -                   | -                    | podgląd          |  |  |
| 3.                                          | WA-2016-09-20-00423 | Wniosek o<br>aktualizację danych     | przyjęty   | 2016-09-20         | 2016-09-20          | 2016-09-20           | podgląd          |  |  |
| 4.                                          | WA-2016-09-20-00422 | Wniosek o<br>aktualizację danych     | anulowany  | 2016-09-20         | -                   | -                    | podgląd          |  |  |
| 5.                                          | WA-2016-08-01-00051 | Wniosek o<br>aktualizację danych     | anulowany  | 2016-08-01         | -                   | -                    | podgląd          |  |  |
|                                             |                     |                                      |            |                    |                     |                      |                  |  |  |

### UWAGA!!!!

PRZYPOMINAMY O NIEPRZEKRACZALNYM TERMINIE 31 GRUDNIA 2016 ROKU.

Załączniki do zarządzenia Nr 80/2016/DGL Prezesa Narodowego Funduszu Zdrowia z dnia 29 lipca 2016 r.

Załącznik nr 3

Numer wniosku UU-2016-09-20-00104 (nadawany przez system informatyczny NFZ)

Imię i nazwisko osoby uprawnionej

Numer prawa wykonywania zawodu

Adres

Nr umowy upoważniającej do wystawiania recept

#### Wniosek o utrzymanie uprawnienia do pobierania numerów recept po wygaśnięciu umowy upoważniającej do wystawiania recept

Wnoszę o utrzymanie uprawnienia do pobierania numerów recept po wygaśnięciu umowy Nr upoważniającej do wystawiania recept na leki, środki spożywcze specjalnego przeznaczenia żywieniowego oraz wyroby medyczne refundowane ze środków publicznych, przysługujące świadczeniobiorcom.

Data i miejsce

Podpis

.....